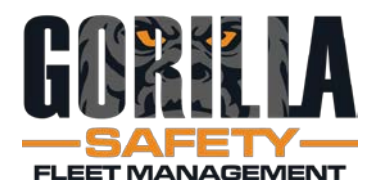

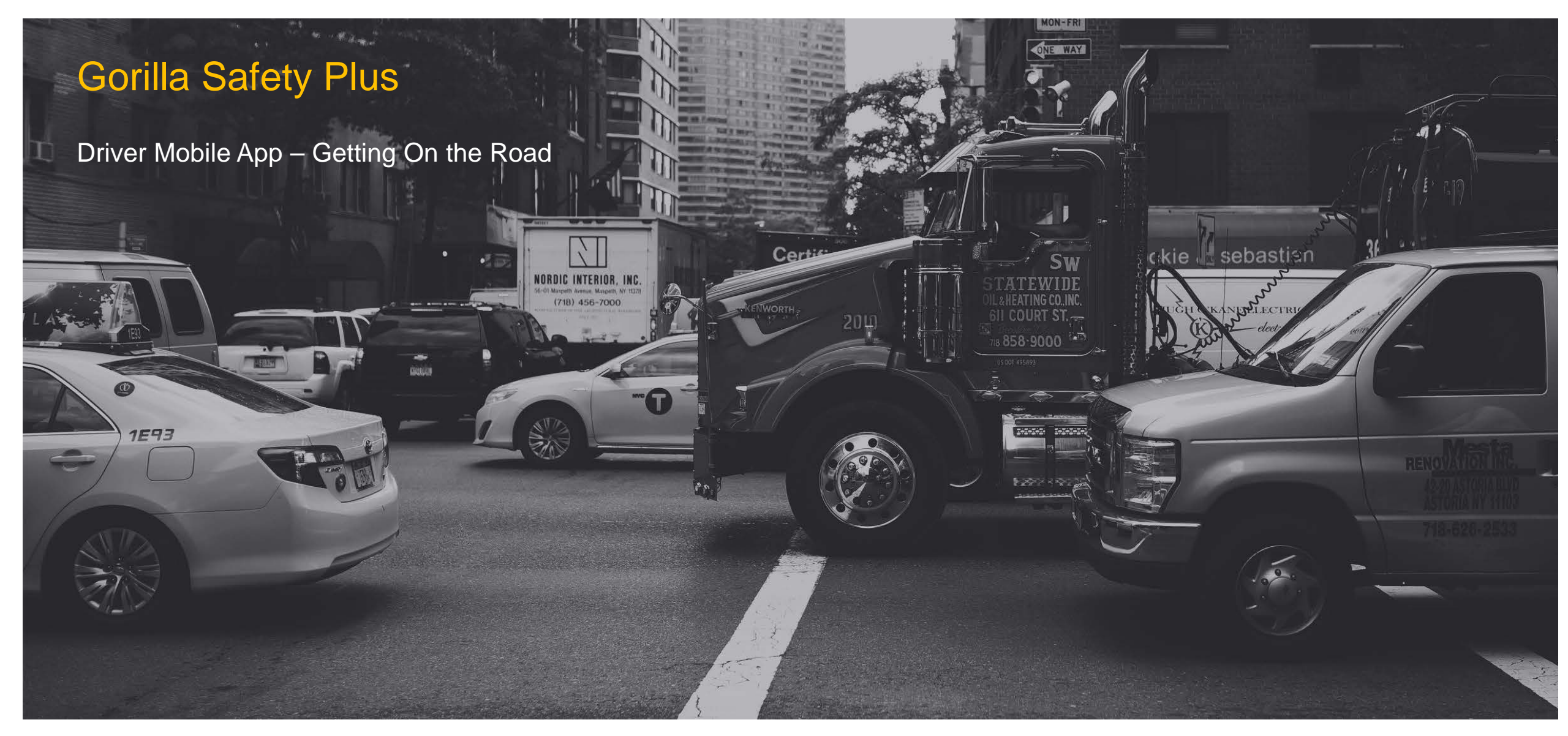

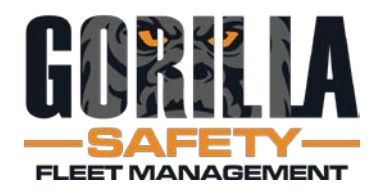

- Driver Mobile App ۲
  - **Play Store**
  - Apple
- Search on Gorilla Safety Plus
- Gorilla Fleet . Intelligence is the legacy version
- Select Gorilla Safety Plus, then Download, Install and Open lacksquare

| 4:59 |                        | 0 🗢 | ⊿∎ |
|------|------------------------|-----|----|
| ÷    | Gorilla Safety Plus    | Q   | Ŷ  |
|      | This device 👻 Rating 👻 | Nev | v  |

Gorilla Fleet Intelligence

➢ Installed

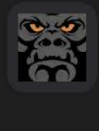

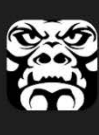

Gorilla Safety Plus Gorilla Safety • Maps & Navigation ➢ Installed

Gorilla Safety • Maps & Navigation

Gorilla Safety • Maps & Navigation

#### ELD-X Gorilla Safety • Maps & Navigation ➢ Installed

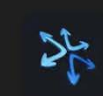

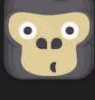

GorillaDesk GorillaDesk • Business 4.4★ 10K+

ADT LLC • Lifestyle 4.4★ 🕑 500K+

All-Ways Track ELD

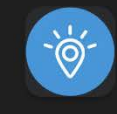

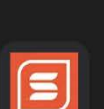

Safesite Safety Management App Safesite Solutions, Inc. • Business 4.1★ ± 100K+

 $\rightarrow$ 

SoSecure: Safety & GPS Locator

### Recommended for you

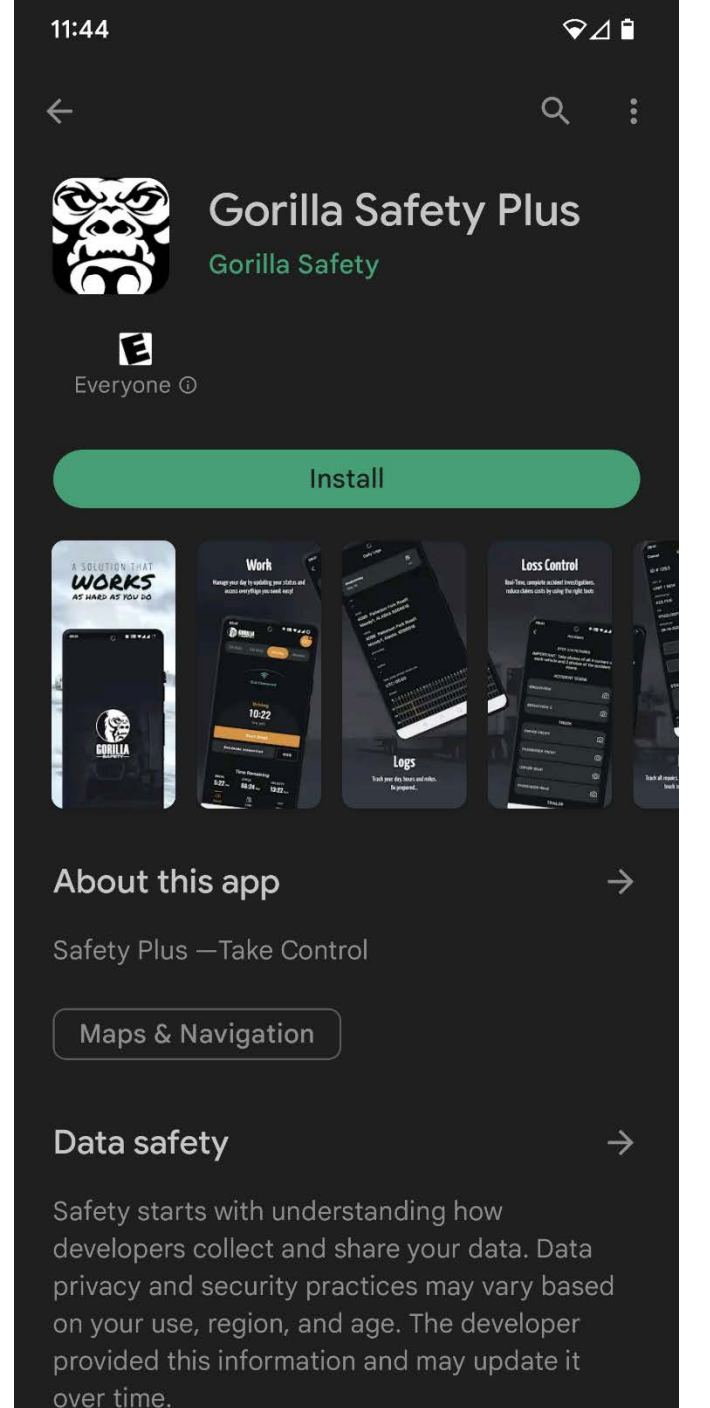

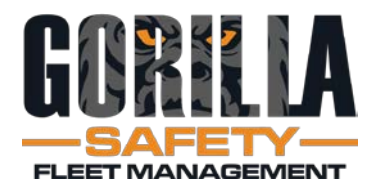

Allow everything for the app to be in full compliance

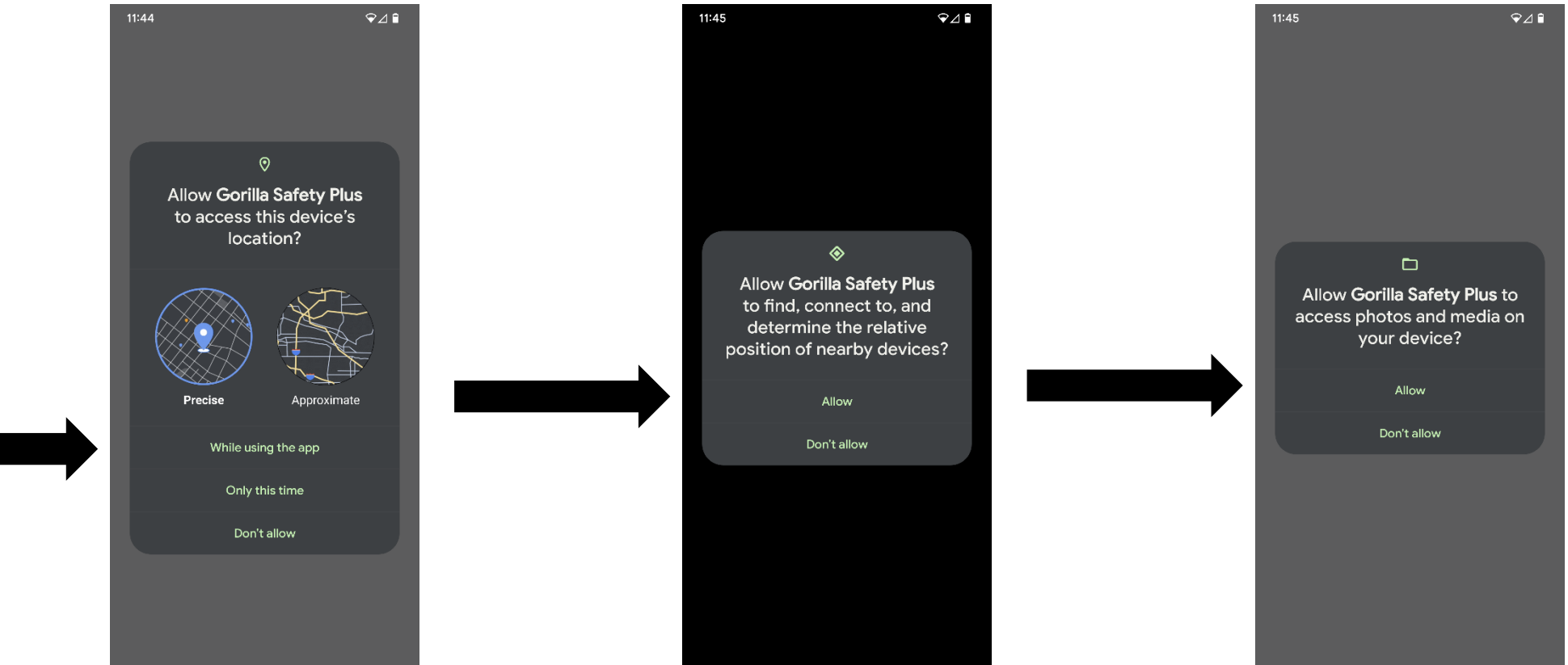

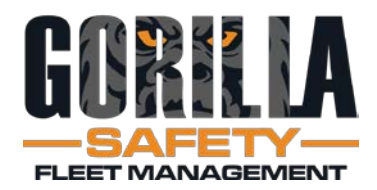

- Ignore battery ulletoptimization to improve data accuracy
- Tap YES  ${}^{\bullet}$
- May need to select "All apps" to see GS+ ullet
- Find and tap on the lacksquareGS+ app
- Select Don't Optimize, then Done ullet
- Varies by device ullet

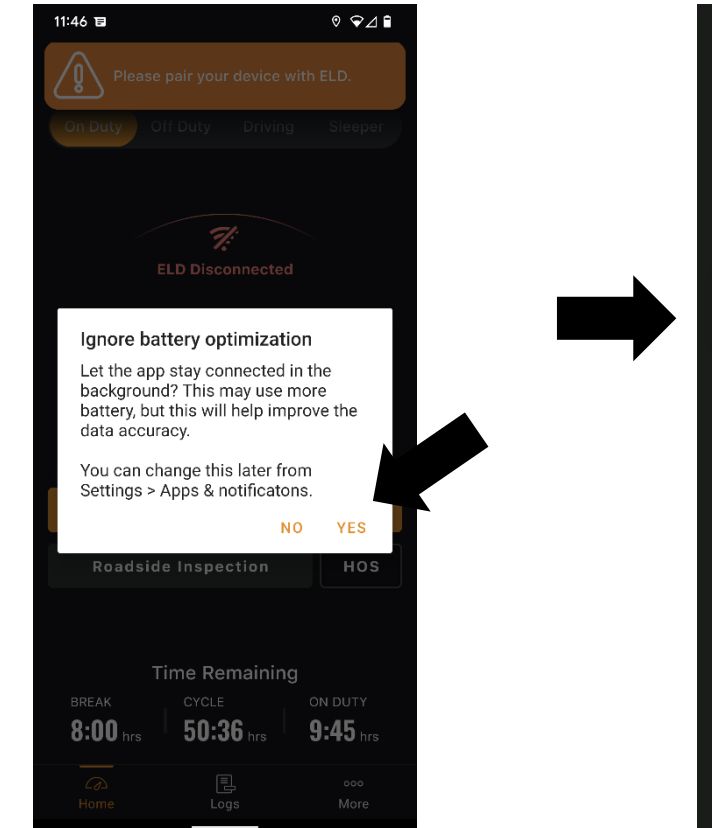

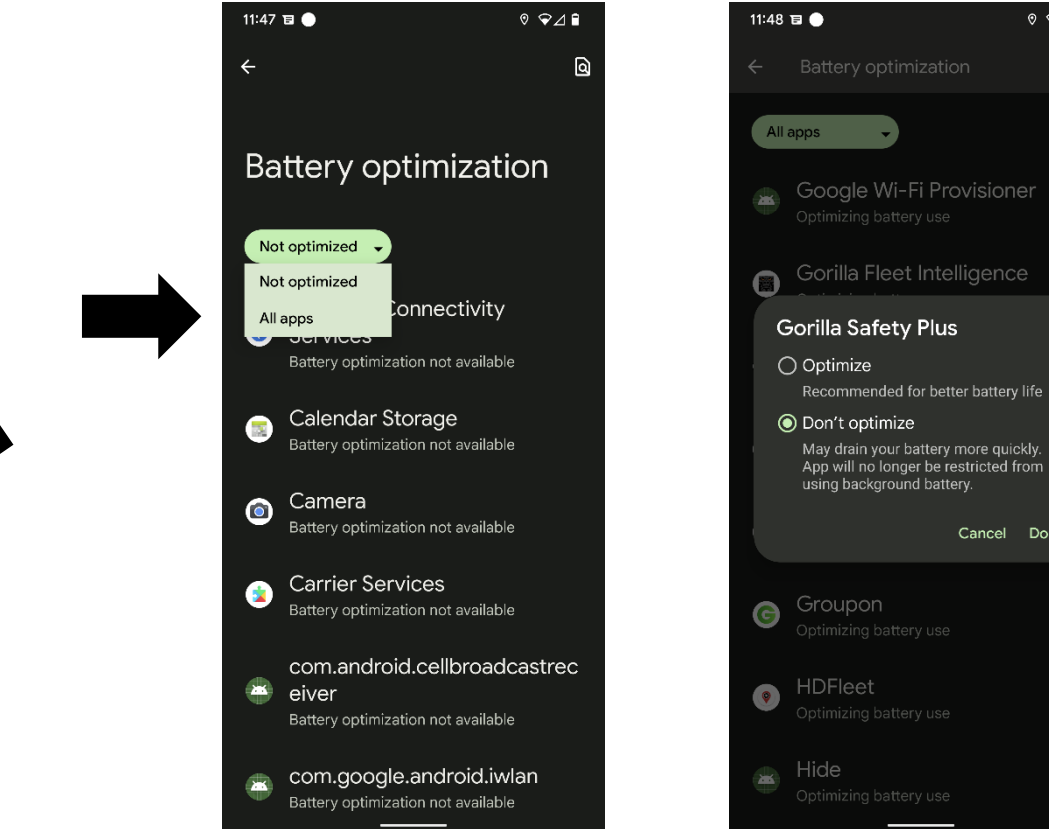

ଃ ❤⊿∎

Cancel Done

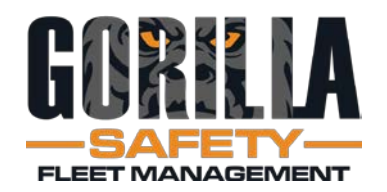

- App Name: Gorilla Safety Plus
- Forgot Your Password? will send an email

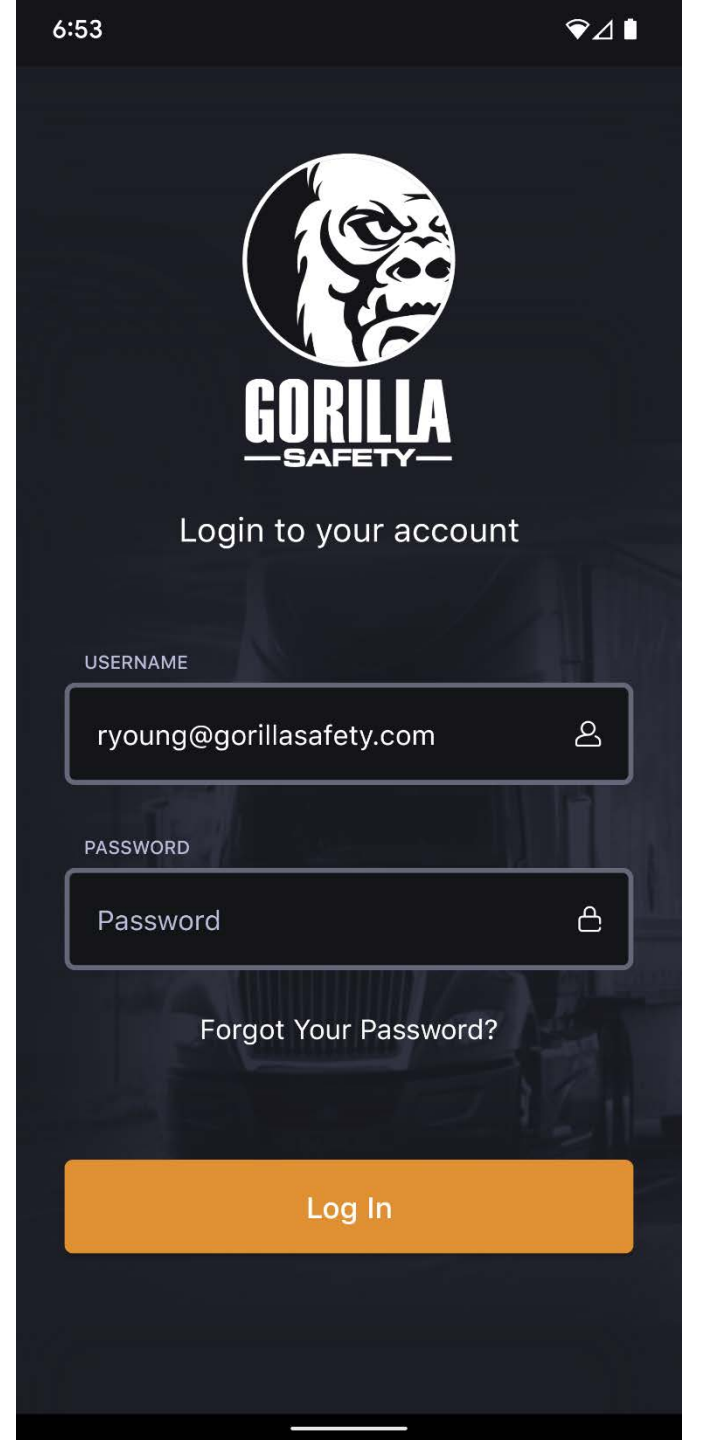

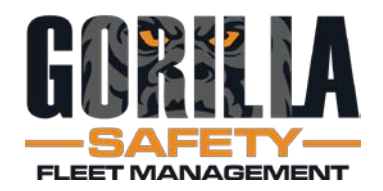

- Initial screen
- Reminder to connect
- Time Remaining shown at bottom

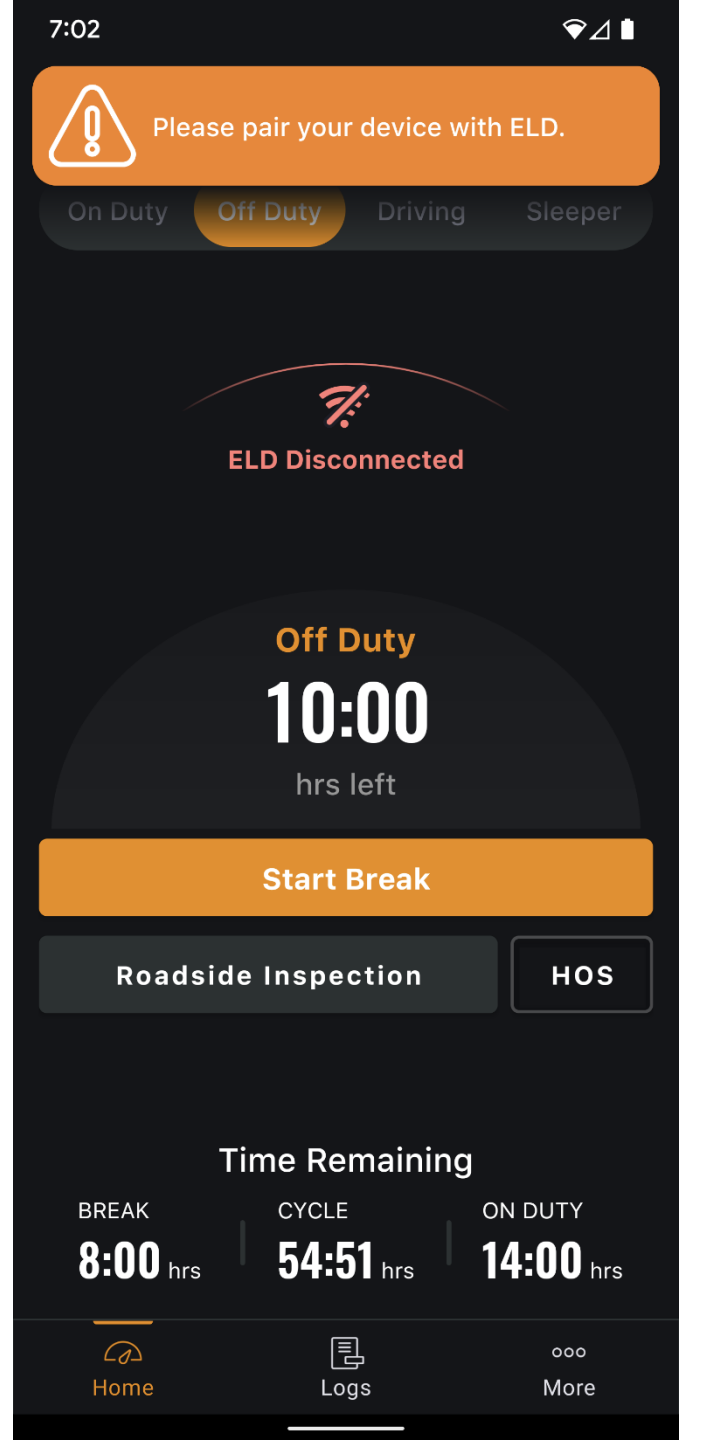

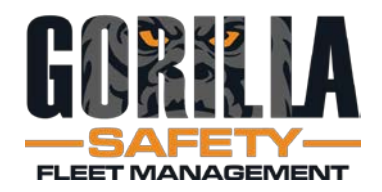

- Home Screen
- Driver taps: On Duty
- Driver taps: ELD Disconnected

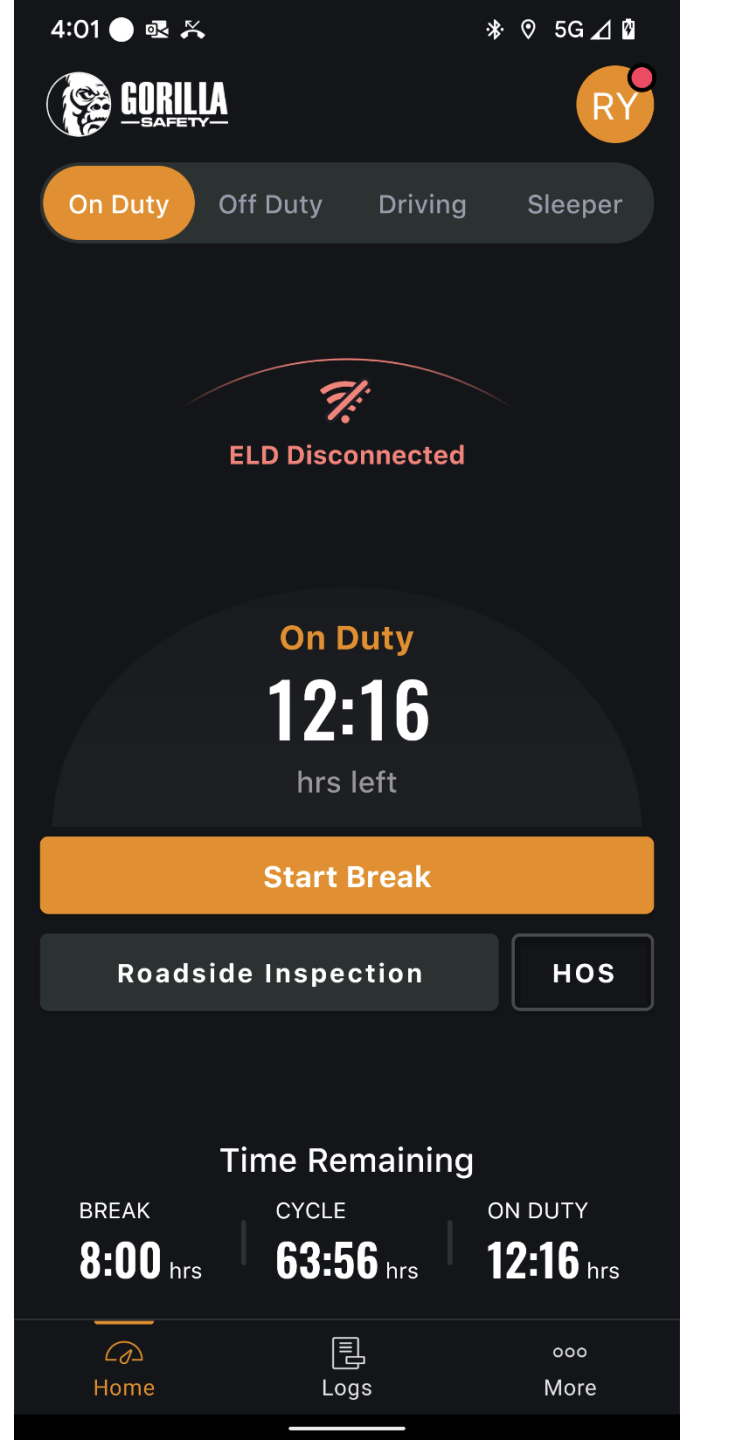

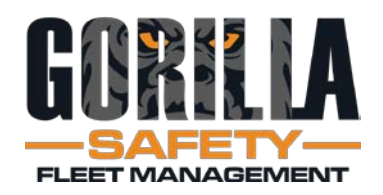

- Check Settings
- Edit as needed, tap Save
- Tap Scan to connect to ELD device (Bluetooth)
- May need to swipe up to see the Scan button

| 4:02 🔵 💀 🎇                                        |            | * 0         | 5G ⊿ 🖞 |  |  |  |
|---------------------------------------------------|------------|-------------|--------|--|--|--|
| <                                                 | Settings   |             | Save   |  |  |  |
| <ul><li>Yard Move</li><li>Non-DOT</li></ul>       | es         |             |        |  |  |  |
| Please provide your cycle details<br>VEHICLE TYPE |            |             |        |  |  |  |
| Property                                          |            |             | ~      |  |  |  |
| CYCLE RULE                                        |            |             |        |  |  |  |
| USA 70 hour / 8                                   | 3 day      |             | ~      |  |  |  |
| EXCEPTIONS                                        | EXCEPTIONS |             |        |  |  |  |
| Select                                            |            |             | ~      |  |  |  |
| DISTANCE IN                                       |            |             |        |  |  |  |
| Miles                                             |            |             | ~      |  |  |  |
| HARDWARE<br>Geometris                             |            |             |        |  |  |  |
| DEVICE NAME                                       |            | <b>[%</b> ] | Scan   |  |  |  |
|                                                   |            |             |        |  |  |  |

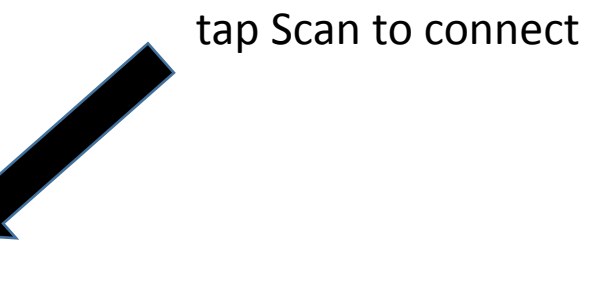

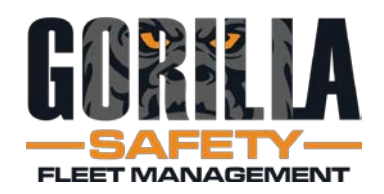

- App finds ELD device
- Confirm serial no.
- Tap Save

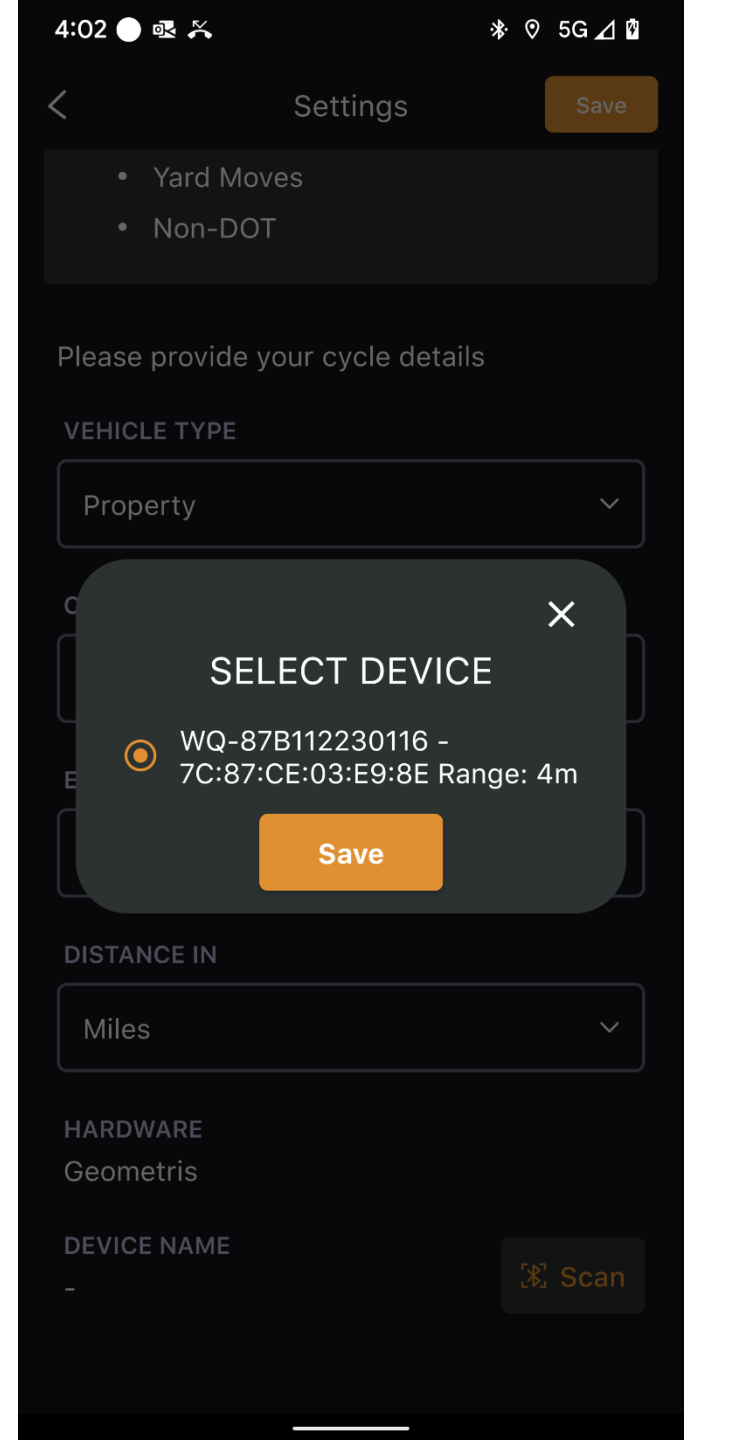

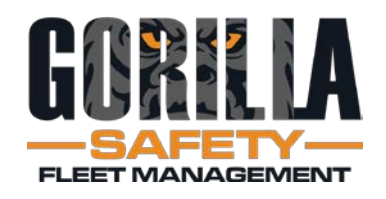

- **Device Name** lacksquareadded to Settings
- Tap Save ullet
- Tap back arrow, • top left

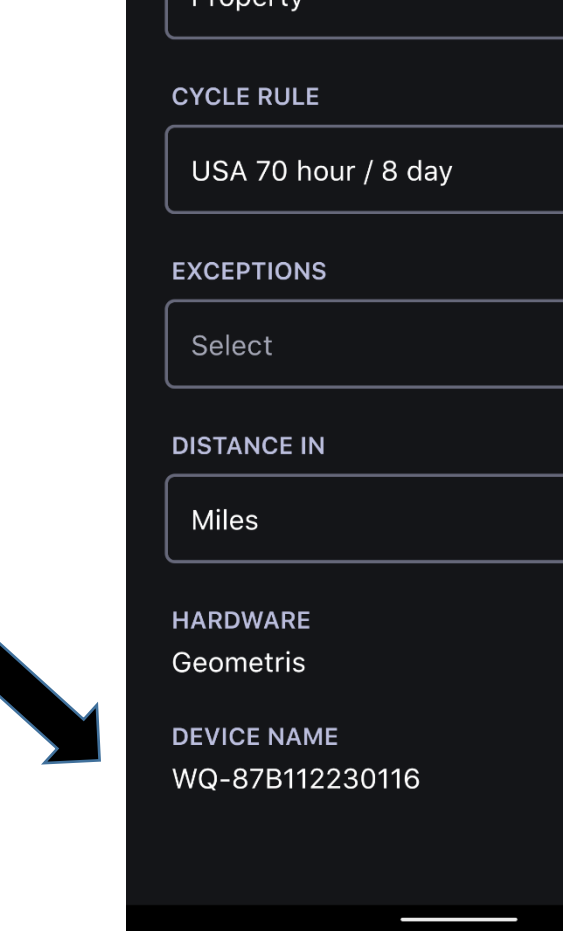

<

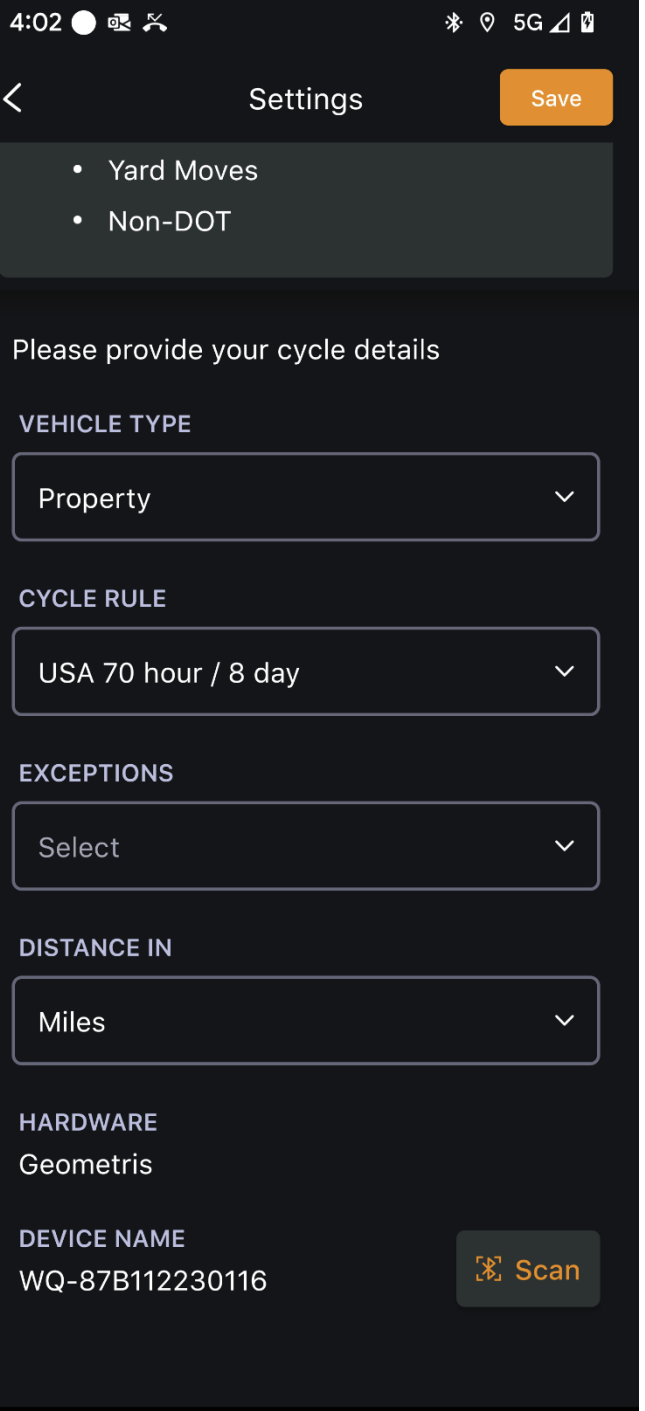

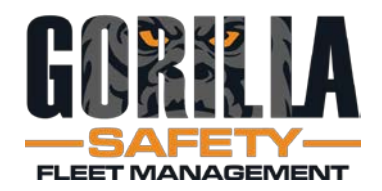

- ELD now connected
- Changes from red to green
- Tap More to access Pre-Trip DVIR

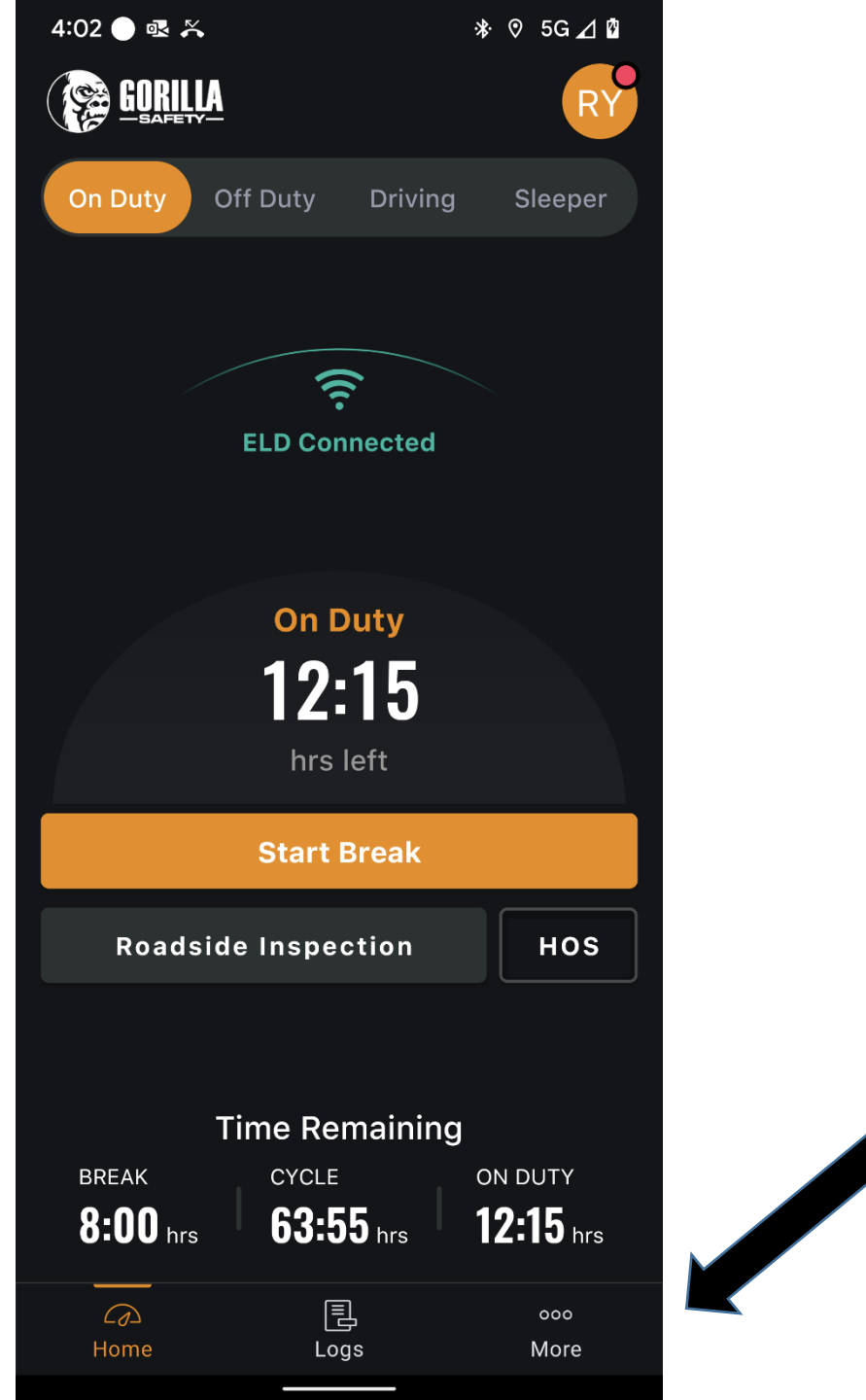

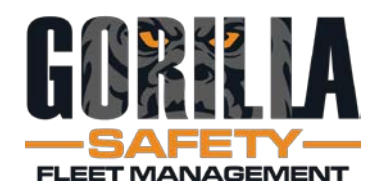

- More screen
- Includes:
  - Co-Drivers
  - Driver Manual
  - Docs and fuel receipts
  - Accident guide
  - Load board
- Tap DVIR

#### ❤⊿▮ 7:30 GORILLA i Ħ Ś Unidentified Edit Company Driver Logs Signature . Info () () () ැටු Æ Send DVIR Settings Feedback Ô i F. Manage ELD Info **View Policies** Co-Drivers R. $\infty$ F. Daily Share Manual Documents Accidents Fuel Tracker Freight Ð $\bigcirc$ Logs Home

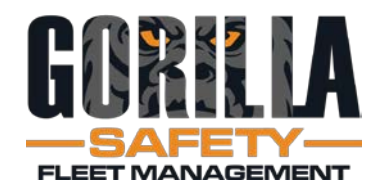

- Tap Begin New Inspection
- Same for posttrip DVIR

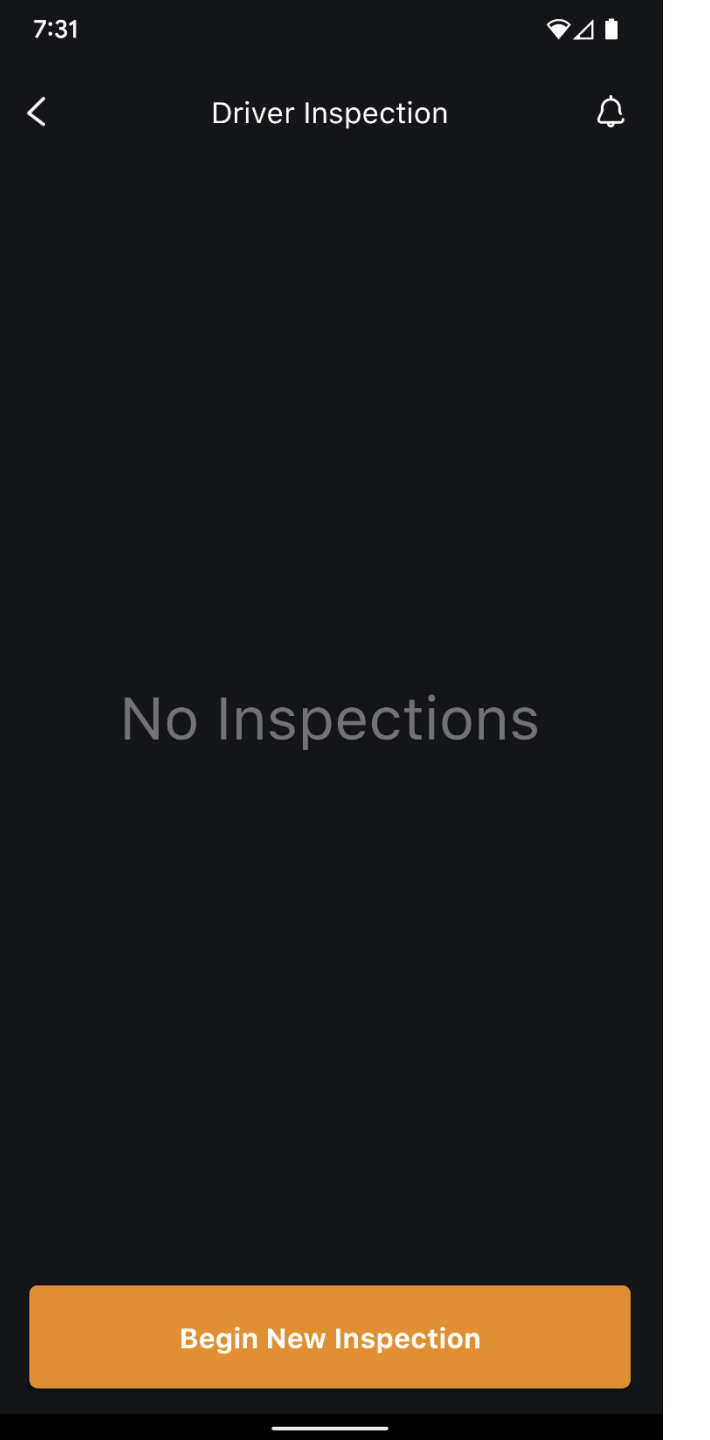

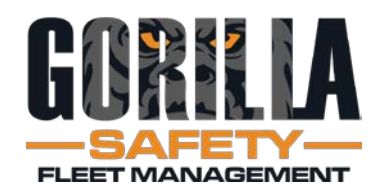

- Confirm Location
- Remark auto-filled, can edit
- Tap Confirm

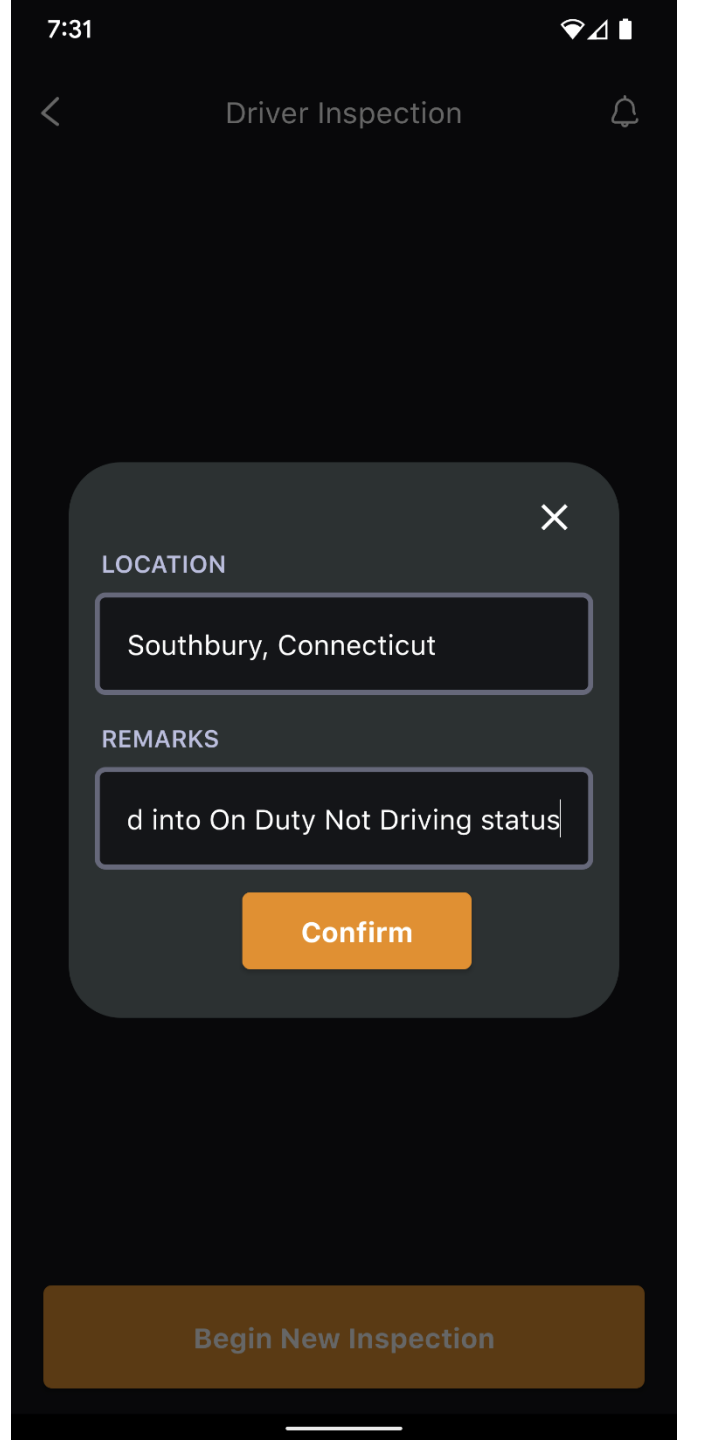

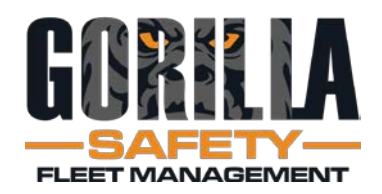

- Tap Pre- or Post- Trip
- Enter current Odometer
- Tap section to comment and take photos as needed
- Tap bar to continue around vehicle

| 7:31                                       | ✎⊿▮  |  |  |  |
|--------------------------------------------|------|--|--|--|
| < Driver Inspection                        |      |  |  |  |
| Pre-Trip Post-Trip                         |      |  |  |  |
| ODOMETER IN MILES                          |      |  |  |  |
| þdometer                                   |      |  |  |  |
|                                            |      |  |  |  |
| FRONT                                      |      |  |  |  |
| <ul> <li>Headlights</li> </ul>             |      |  |  |  |
| Flashers                                   |      |  |  |  |
| Fog Lights                                 |      |  |  |  |
| Marker Lights                              |      |  |  |  |
| <b>-</b>                                   |      |  |  |  |
| Tap here to proceed to Curbside Fr<br>Axle | ront |  |  |  |

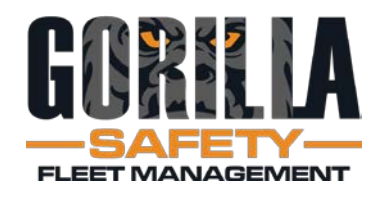

- To complete DVIR, tap Unsatisfactory or Satisfactory
- Add remarks as needed (not mandatory)
- Tap Sign and Save the Report
- Tap back button

| 7:52 ♀⊿ ∎                                                |  |
|----------------------------------------------------------|--|
| < Driver Inspection                                      |  |
| <ul> <li>Brakes Bleed</li> <li>Down Test</li> </ul>      |  |
| <ul> <li>Brakes Low Air</li> <li>Warning Test</li> </ul> |  |
| <ul> <li>Test Parking</li> <li>Brakes</li> </ul>         |  |
| Brakes Test<br>Stop 1st<br>Rotation Of<br>Wheels         |  |
| Add remarks                                              |  |
| Add remarks                                              |  |
| Assess vehicle conditions                                |  |
| UNSATISFACTORY SATISFACTORY                              |  |
| Sign and Save the Report                                 |  |

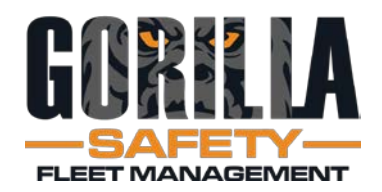

- Tap Driving
- Check Location
- Add Remarks as needed
- Adverse Condition
  - Available if needed
  - Tap if using changes to orange
- Tap Confirm

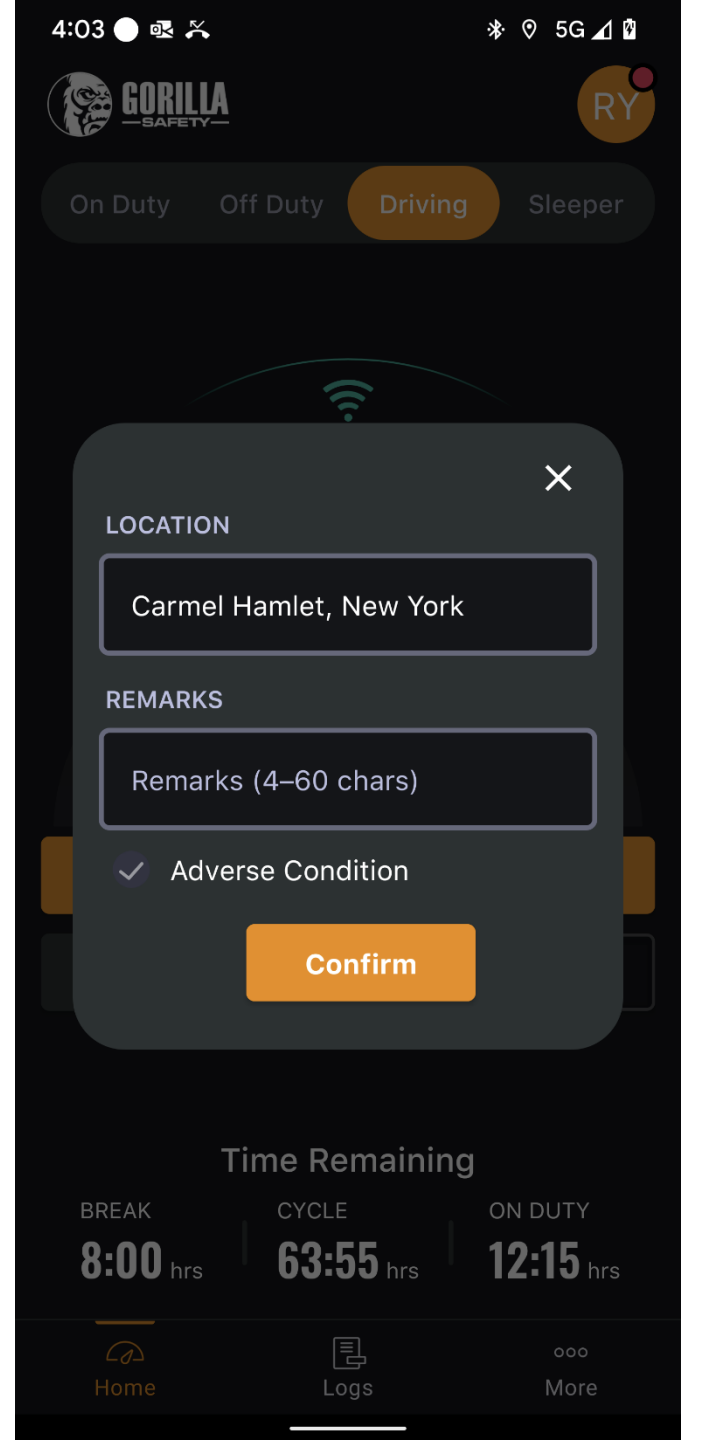

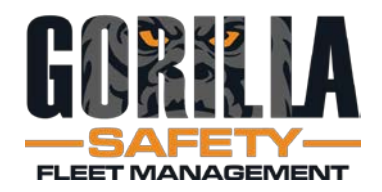

- Encounter a compliance officer?
- Tap Roadside Inspection

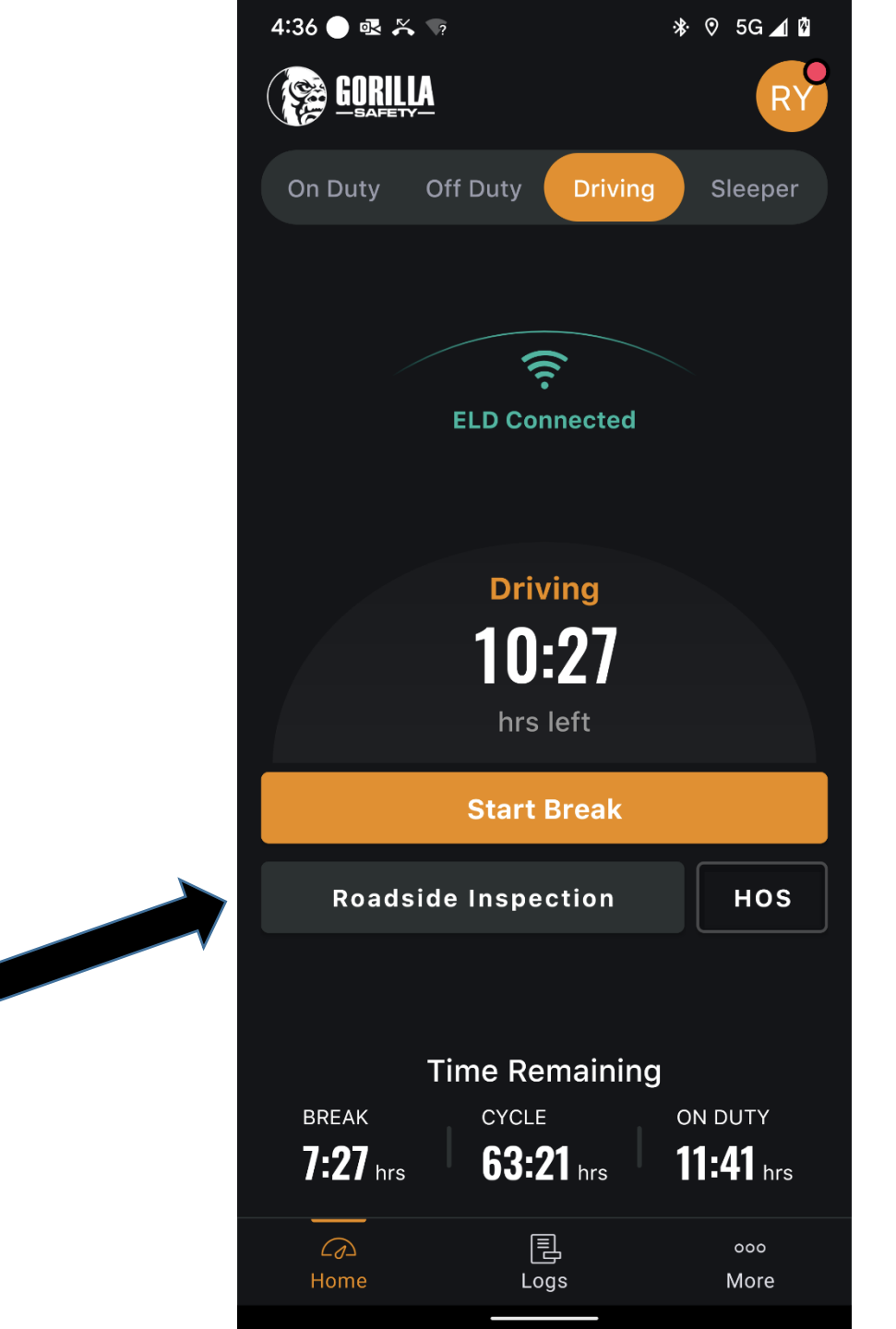

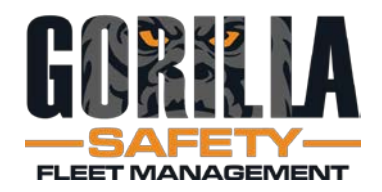

- Officer can view today's log, plus past 7 days
- Logs can be sent directly over the web, or via email
- Driver will need to re-enter password for security purposes

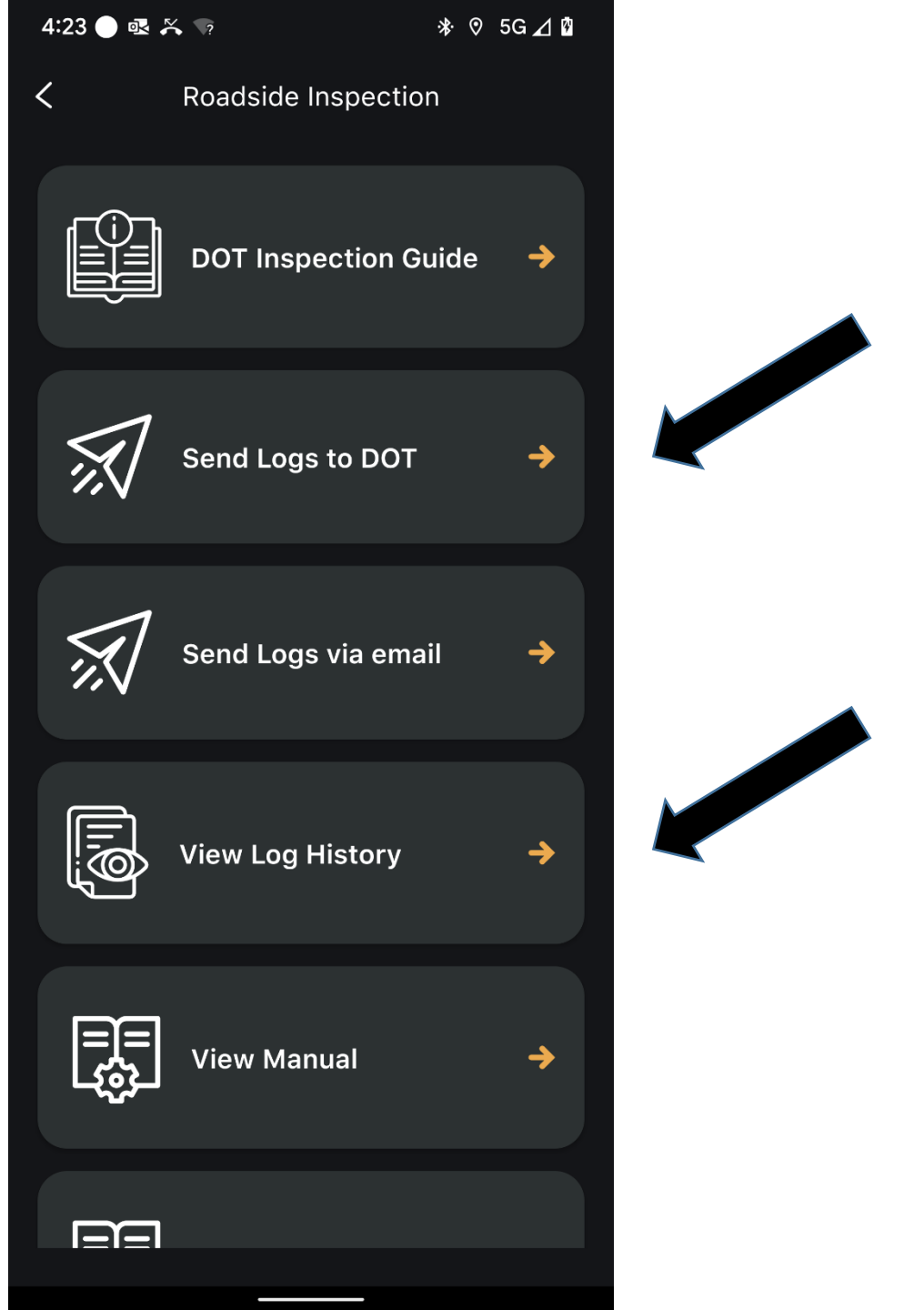

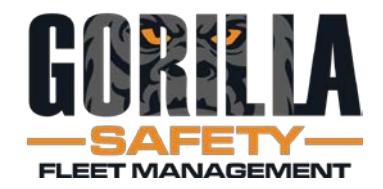

|         | 4:36 🔵 💀 🎘                | • •?               | 🕸 🔊 5G 세 🖥                      |
|---------|---------------------------|--------------------|---------------------------------|
|         | GORIL                     | <u>À</u>           | RY                              |
|         | On Duty                   | Off Duty Driving   | Sleeper                         |
|         |                           |                    |                                 |
|         |                           | (((-               |                                 |
|         |                           | ELD Connected      |                                 |
|         |                           |                    |                                 |
|         |                           | Driving            |                                 |
|         |                           | 10:27              |                                 |
|         |                           | hrs left           |                                 |
|         |                           | Start Break        |                                 |
| · · · · | Roads                     | ide Inspection     | ноѕ                             |
|         |                           |                    |                                 |
|         |                           | Time Remaining     | J                               |
|         | BREAK<br><b>7:27</b> hrea | CYCLE<br>63:21 bro | on duty<br>11:41 <sub>bra</sub> |
|         |                           |                    |                                 |
|         |                           |                    |                                 |
|         | رکے<br>Home               | Logs               | ooo<br>More                     |

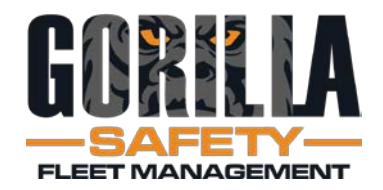

## Beginning a rest break

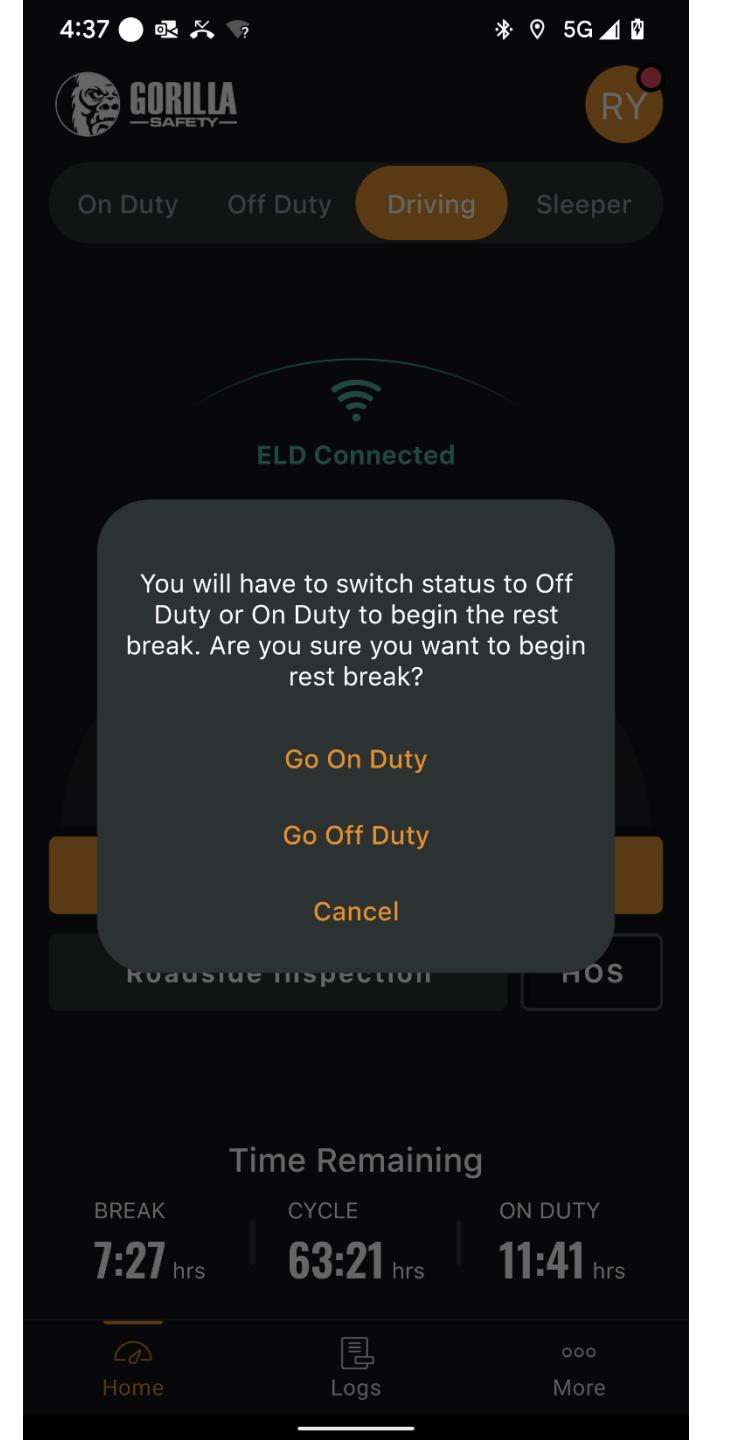

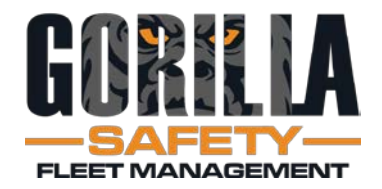

# Confirming location and start of rest break

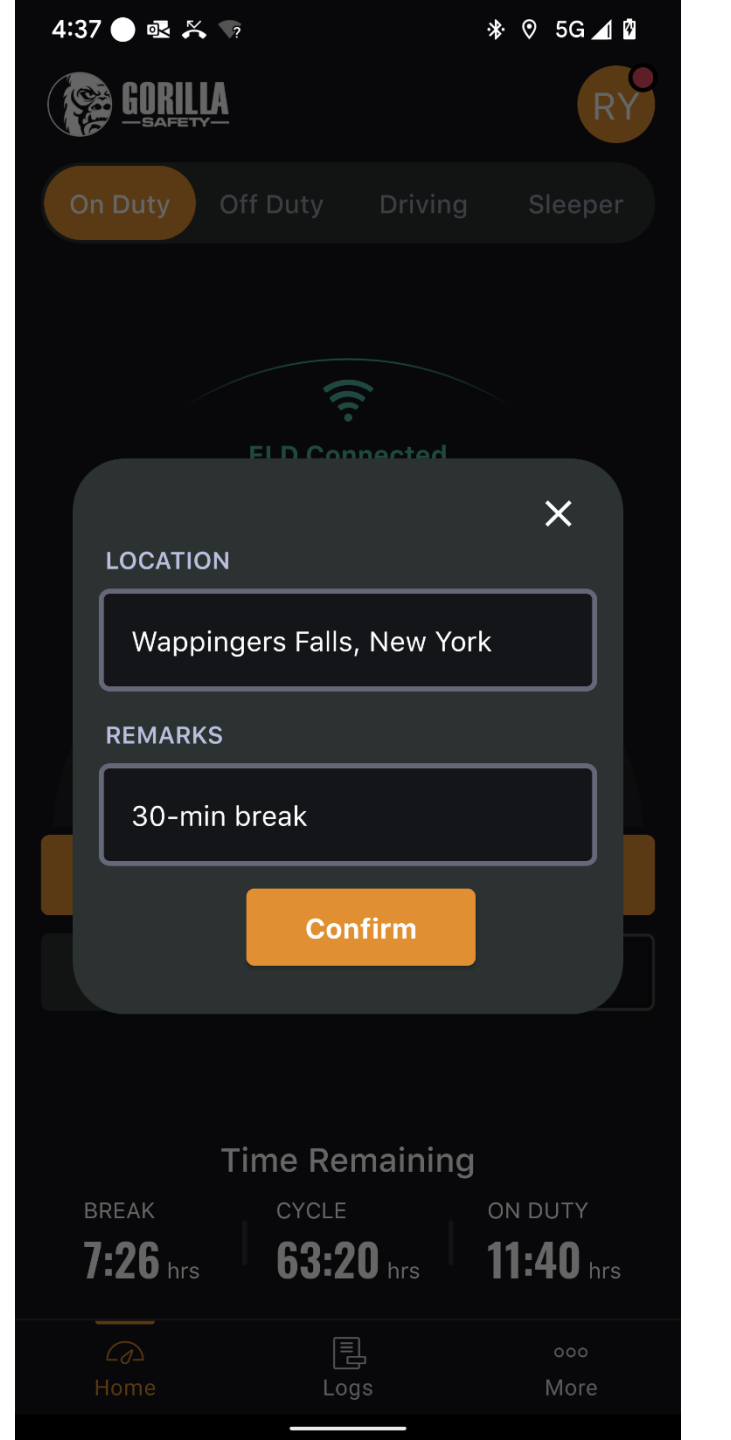

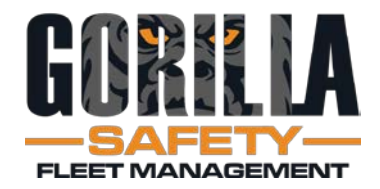

Rest Break Countdown Clock

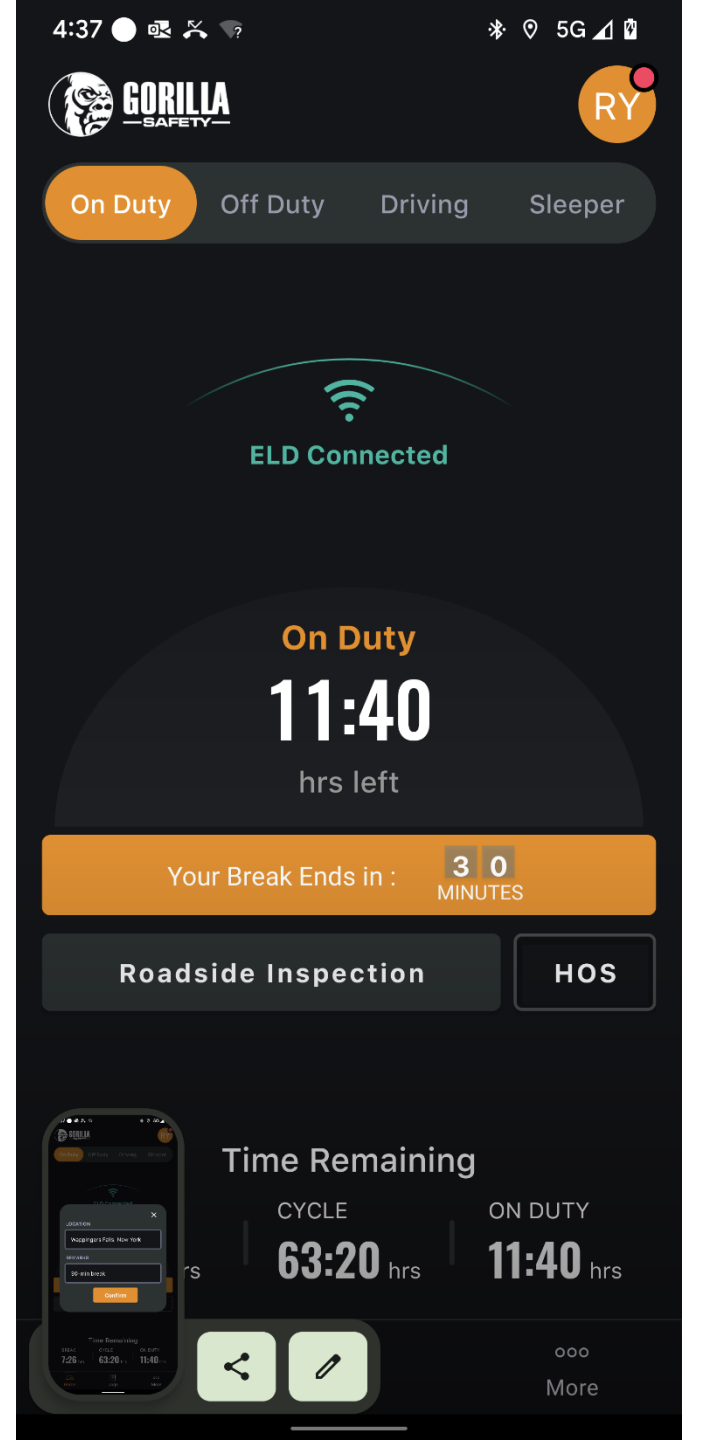

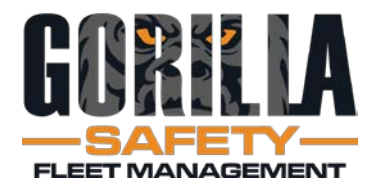

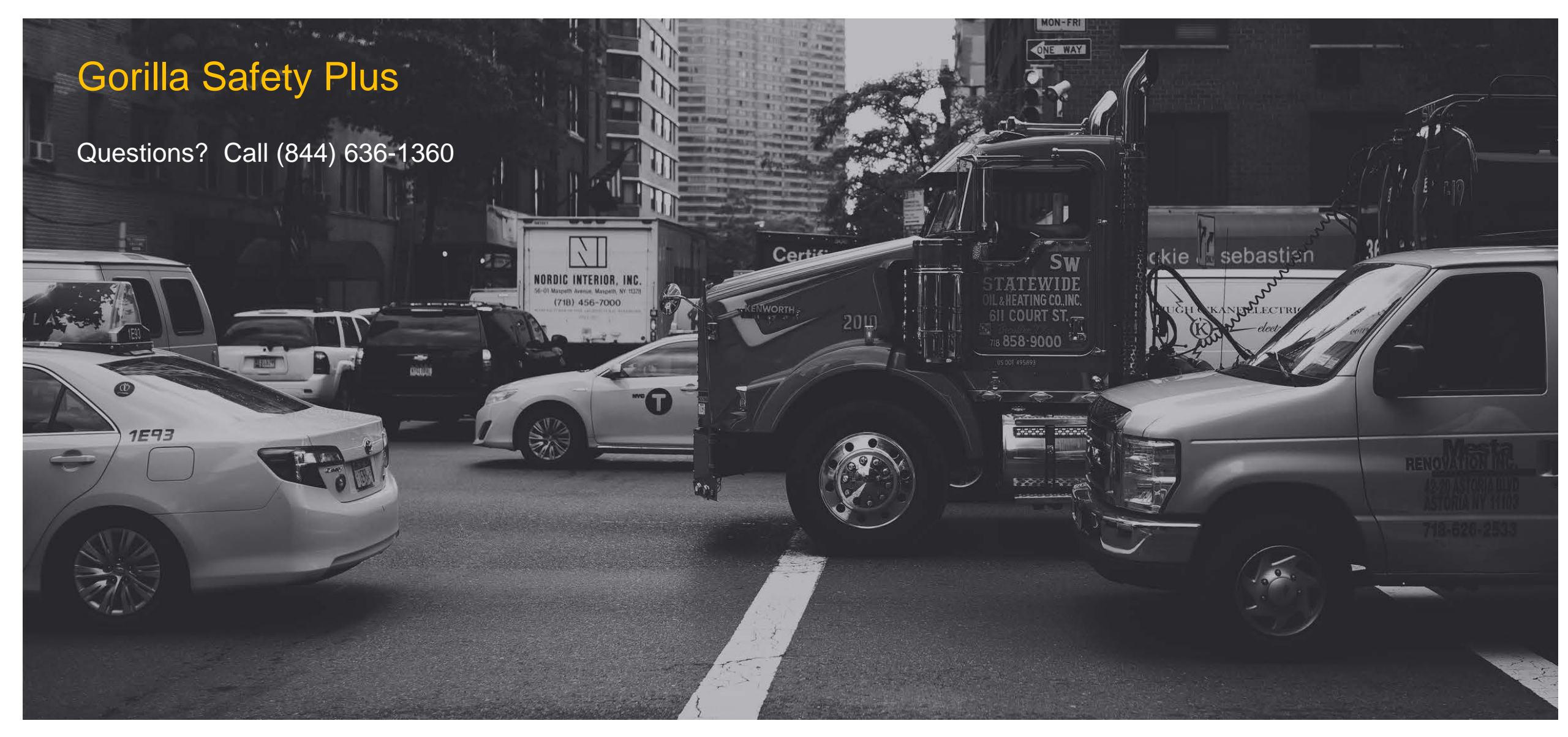